Influencing Regression

Student Activity

Name \_\_\_\_ Class

## Open the TI-Nspire document Influencing\_Regression.tns.

Does one point really make a difference? In this activity, you will consider whether a single point can change the correlation coefficient and the regression line.

| I.2 2.1 ▶ Influencing_R…ion  □ □   | K 🛛 🗙 |
|------------------------------------|-------|
| Influencing Regression             | Î     |
|                                    |       |
| Move to the next page to begin the |       |
| exploration.                       |       |
|                                    |       |
|                                    |       |

### Move to page 1.2.

- 1. a. Select the line on the scatter plot on Page 1.2. What is the equation of the least-squares regression line?
  - b. The correlation coefficient for these data is 0.8944. Interpret this correlation coefficient in terms of the graph.

#### Move to page 2.1.

- 2. On this page, click the arrow to add the data point (3, 5) from the table to the plot.
  - a. Fill in the table below with the new correlation coefficient, the equation of the leastsquares regression line, the position of the line, and the change from the original plot with respect to the correlation coefficient.
    - Select the arrow to replace the new point with the next ordered pair. Continue until you have completed the table.

| Point<br>added | Correlation<br>coefficient<br><i>r</i> | Equation of the Least-Squares<br>Regression Line $\hat{y} = a + bx$<br>and Position of Line | What changed from original? |
|----------------|----------------------------------------|---------------------------------------------------------------------------------------------|-----------------------------|
| none           |                                        |                                                                                             |                             |
| (3, 5)         |                                        |                                                                                             |                             |
| (5, 7)         |                                        |                                                                                             |                             |
| (3, 0)         |                                        |                                                                                             |                             |
| (4, 10)        |                                        |                                                                                             |                             |
| (10, 0)        |                                        |                                                                                             |                             |
| (10, 5)        |                                        |                                                                                             |                             |
| (10, 12)       |                                        |                                                                                             |                             |

| Name  |  |
|-------|--|
| Class |  |

- b. Did you add any points for which the regression equation did not change? Explain.
- c. Did you add any points for which the correlation coefficient did not change? Explain.
- d. Did you add any points for which the slope did not change?

#### Move to page 3.1.

The question below will repeat the process from question 2 with more extreme data values.

- 3. In the table below, **predict** how this new data point will change the slope of the original least-squares regression line, and its effect on the correlation coefficient (e.g., change sign, decrease a little, decrease a lot, no change, increase a little, increase a lot).
  - Check your prediction by using the arrow to add the point in your TI-Nspire document.
  - Record the new equation in the table below.
  - Repeat the process with the remaining points.

| Point<br>added | Change in slope | Change in<br>correlation<br>coefficient | Actual<br>correlation<br>coefficient | Equation of least-<br>squares regression line |
|----------------|-----------------|-----------------------------------------|--------------------------------------|-----------------------------------------------|
| none           |                 |                                         |                                      |                                               |
| (50, 0)        |                 |                                         |                                      |                                               |
| (50, 5)        |                 |                                         |                                      |                                               |
| (50, 53)       |                 |                                         |                                      |                                               |

Use the information in the tables from Questions 2 and 3 to answer the questions below.

- 4. Points that lie within the *x*-range of the data and change the *y*-intercept but do not change the slope of the least-squares regression line are called *outliers in regression*. Which points did you add that would be considered outliers?
- 5. Points that do not lie within the *x*-range of the data and change the slope of the regression line are called *influential points*. Which points did you add that would be considered influential?

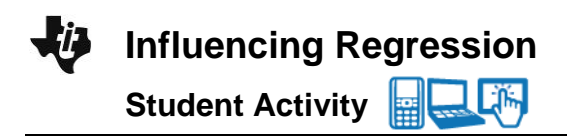

| Name  |  |
|-------|--|
| Class |  |

# Assessment

- 1. Where would you place a point to make the correlation coefficient as close to 0 as possible?
- 2. Where would you place a point to make the correlation coefficient as close to 1 as possible?
- 3. Where would you place a point to not change the correlation coefficient or the equation of the leastsquares regression line?

Adapted from an idea from Matching Descriptions to Scatter Plots, (1996). *Activity Based Statistics,* by Richard Scheaffer, Mrudulla Gnanadesikan, Ann Watkins, & Jeffrey Witmer. Springer.